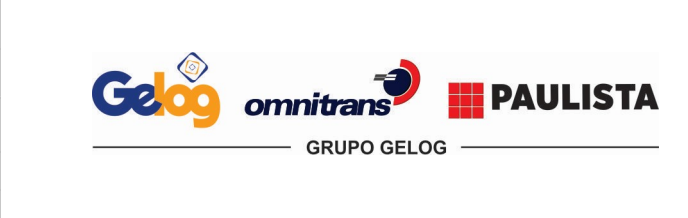

| Instrução       | de Trabalho          | Página 1 de 12 |  |  |
|-----------------|----------------------|----------------|--|--|
| Código:         | Data Elaboração:     | Data Revisão:  |  |  |
| IT.ATC.03       | 10/01/2020           | 24/09/2020     |  |  |
| Versão Revisão: | Decumente Centrelade |                |  |  |
| 02              | Documento            | o controlado   |  |  |

Assunto:

# Instrução de Entrega

### **1. HISTÓRICO DE REVISÕES**

| DATA       | REVISÃO | RESUMO DE ALTERAÇÕES                  |
|------------|---------|---------------------------------------|
| 10/01/2020 | 00      | Emissão inicial.                      |
| 27/05/2020 | 01      | Revisão nos itens 6.1, 6.5.8 e 6.5.3. |
| 24/09/2020 | 02      | Revisão no item 6.5.9.                |

### 2. OBJETIVO

Procedimentar as etapas do atendimento para os processos de remoção de importação.

### 3. APLICAÇÃO

Atendimento ao cliente.

### 4. REFERÊNCIAS NORMATIVAS

- Manual do Sistema Integrado de Gestão;
- Manual do Atendimento ao Cliente;
- NBR ISO 9001:2015 Sistema de Gestão da Qualidade Requisitos;
- SASSMAQ / 2014 Sistema de Avaliação de Segurança, Saúde, Meio Ambiente e Qualidade ABIQUIM;
- Operador Econômico Autorizado Instrução Normativa RFB nº 1.598/2015.

### **5. DEFINIÇÕES**

**IMPORTAÇÃO:** Importação é o processo comercial e fiscal que consiste em trazer um bem, que pode ser um produto ou um serviço, do exterior para o país de referência.

**CABOTAGEM ENTREGA:** cabotagem é a navegação entre portos marítimos, sem perder a costa de vista. A cabotagem contrapõe-se à navegação de longo curso, ou seja, aquela realizada entre portos de diferentes nações.

**DTA – Declaração de Trânsito Aduaneiro:** o regime de Trânsito Aduaneiro é um benefício concedido a importadores e exportadores, que permite o transporte de suas mercadorias de um recinto alfandegado a outro mais vantajoso para o desembaraço da carga, através dos modais aéreo ou rodoviário.

**NOTA FISCAL:** o regime de nota fiscal se define em operações de transferência, que não estarão em recintos alfandegados, onde o cliente por uma necessidade e logística interna solicita a transportadora à transferência de uma carga de um estabelecimento a outro.

**EDI** - *Electronic Data Interchange:* é uma troca eletrônica de documentos que funciona com duas ou mais organizações de forma padronizada;

BL - Bill of Lading: um documento emitido pelo armador ou agente de carga para transporte marítimo;

**DI - Declaração de Importação:** é o documento que formaliza e une as informações relacionadas ao processo de importação e servirá como base para o despacho aduaneiro de importação;

**GARE - Guia de Arrecadação Estadual:** é o documento utilizado para recolher ICMS e demais receitas públicas estaduais;

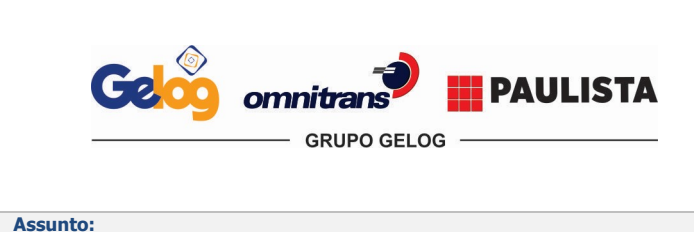

| Instrução             | de Trabalho      | Página 2 de 12 |
|-----------------------|------------------|----------------|
| Código:               | Data Elaboração: | Data Revisão:  |
| IT.ATC.03             | 10/01/2020       | 24/09/2020     |
| Versão Revisão:<br>02 | Document         | o Controlado   |

**Packing list** - Também chamado como romaneio de carga, consiste em facilitar a identificação e localização de qualquer produto embalado dentro de um lote;

**FISPQ - Ficha de Informações de Segurança de Produtos Químicos:** tem como objetivo fornecer informações sobre vários aspectos dos produtos químicos quanto à segurança, à saúde e ao Meio Ambiente;

**Dead line -** É a data limite ou prazo máximo para cumprimento de uma exigência;

**Demurrage** - Uma multa que é aplicada pelo armador ao importador pelo atraso na devolução do contêiner; **ACC** - Analise Critica do Cliente;

Eprofessional - Sistema informatizado utilizado para verificar o armador do contêiner;

**CTAC -** Conhecimento de Transporte Aquaviário de Cargas.

**CE MERCANTE** – Conhecimento Eletrônico, foi criado através da portaria nº 328/2001 do Ministério de Transportes é um número gerado pelo Sistema Eletrônico de Controle da Arrecadação do Adicional ao Frete para Renovação da Marinha Mercante;

**Armador** – Denomina-se armador o proprietário dos navios e dos contêineres utilizados no transporte de mercadorias em águas nacionais ou internacionais.

### 6. DESCRIÇÃO

#### 6.1. Documentação

O cliente/despachante envia através de e-mail e/ou telefone e/ou EDI a programação para a entrega da carga no cliente, em seguida o atendente analisa o processo e identifica a necessidade do cliente contida no **FR.COM.02** - **Análise Crítica do Cliente.** 

Com as cópias dos documentos em mãos já se inicia o lançamento no sistema informatizado.

**Importação:** O cliente / despachante disponibilizará os documentos originais, o atendente deve checar se esta documentação foi enviada por e-mail ou se está disponível para retirada no escritório do despachante no campo, onde deve ser solicitado ao motoboy a retirada de imediato.

**Cabotagem Entrega:** Toda a documentação será disponibilizada via e-mail pelo cliente ou será liberada pelo armador para retirada em seu escritório.

**Nota fiscal:** Denomina-se nota fiscal os processos de transferência entre plantas, onde o cliente solicita a coleta e entrega via e-mail. Em alguns casos o cliente poderá anexar a NF no e-mail de instrução, ou enviar a NF apenas após a coleta do processo para emissão documental de transporte e entrega da carga.

**DTA:** Toda a documentação será disponibilizada via e-mail pelo cliente ou despachante responsável.

Com os documentos em mãos o atendente analisa e confere se estão de acordo, e para alguns terminais portuários é necessário que à via original seja entregue no registro para que seja liberado o agendamento para carregamento.

### 6.2. Documentos obrigatórios

### Importação

- Nota Fiscal;
- BL;
- DI;
- Gare e comprovante de pagamento e/ou Exoneração;
- Packing list, para processos de carga solta;
- Ficha de emergência, para produtos classificados como químico perigoso;
- FISPQ, para produtos classificados como químico perigoso.

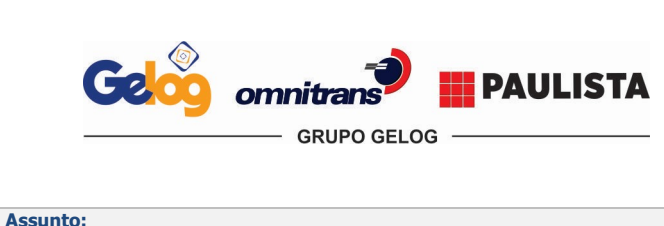

| Instrução       | de Trabalho                | Página 3 de 12 |  |  |
|-----------------|----------------------------|----------------|--|--|
| Código:         | Data Elaboração:           | Data Revisão:  |  |  |
| IT.ATC.03       | 10/01/2020                 | 24/09/2020     |  |  |
| Versão Revisão: | De sum entre Constructe de |                |  |  |
| 02              | Document                   | o Controlado   |  |  |

### Cabotagem desembarque

- Nota fiscal;
- CTAC;
- BL;
- Ficha de emergência, para produtos classificados como químico perigoso;
- FISPQ, para produtos classificados como químico perigoso.

#### DTA

- DTA;
- BL;
- CE Mercante;
- Ficha de emergência, para produtos classificados como químico perigoso;
- FISPQ, para produtos classificados como químico perigoso.

#### Nota Fiscal (Transferência)

- Nota fiscal;
- Certificado de analise, apenas em alguns produtos e sempre é comunicado e enviado pelo cliente.

#### 6.3. Agendamento

Após validação dos documentos pelo terminal portuário o atendente deve verificar junto ao setor planejamento da Gelog um horário de janela que atenda a programação do cliente e após isso o atendente realiza o agendamento **junto** ao terminal portuário.

#### 6.4. Programação de Entrega

Com os documentos e cronograma de carregamento em mãos, o atendente deve lançar as informações no sistema informatizado.

O atendente deve informar o login e a senha, que deve ser pessoal e intransferível, em seguida seleciona a filial de acordo.

| Viewel De demen Viewije D D 10 Duild 005 | Selecione a filial ou Empresa - Visual Rodopar Versão 3.3.70 Build 009                                                                               |
|------------------------------------------|----------------------------------------------------------------------------------------------------|
| Acesso ao Sistema                        | Selecione a Filial<br>Visual Rodopar                                                                                                    |
|                                          | Empresas / Filiais                                                                                                    |
| Visual Rodopar                           | S GRUPO GELOG                                                                                                    |
| Informe seu Login e Senha                | 2 - GELOG COM.LOG.LOCAÇÕES, SERV. E TRANSP.LTDA (GELOG - MATRIZ) (SANTO<br>2 - GELOG COM.LOG.LOCAÇÕES, SERV. E TRANSP. LTDA (GELOG - PINDA) (PINDAMC |
| Login : Latendente sobrenome             | OMNITRANS     OMNITRANS LOGISTICA E TRANSPORTES LTDA (OMINITRANS) (SANTOS / SP)                                                                      |
|                                          |                                                                                                    |
| Senha: *****                             | 🛴 💭 🖓 8 - PAULISTA TERMINAL RETROPORTUARIO LTDA (PAULISTA TERMINAIS) (SANTOS /                                                                       |
| <u>O</u> K <u>S</u> air                  | Continuar Sair                                                                                                    |

#### 6.5. Lançamento

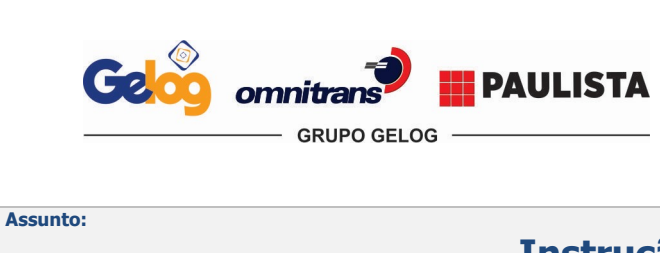

| Instrução             | de Trabalho      | Página 4 de 12 |
|-----------------------|------------------|----------------|
| Código:               | Data Elaboração: | Data Revisão:  |
| IT.ATC.03             | 10/01/2020       | 24/09/2020     |
| Versão Revisão:<br>02 | Document         | o Controlado   |

### 6.5.1 Acessar os campos seguintes para acesso ao campo de programação de carga:

Programação > Movimentação > Programação de cargas.

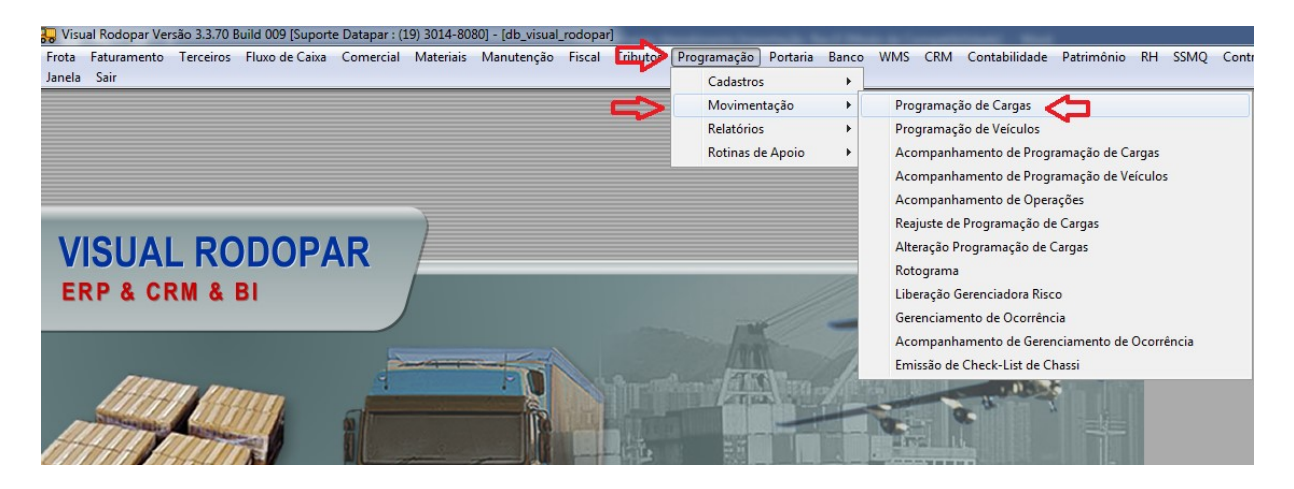

#### 6.5.2. Geral

Após realizado os trâmites do item 7.5.1 irá abrir a tela de programação de carga para lançamento do processo.

Filial > tipo de carga > tomador de Serviço > linha > data Retirada/dead Line > data Entrega > remetente > terminal de coleta > terminal de entrega > tabela > observação (campo não obrigatório)

#### 6.5.3. Descritivo Aba Geral

Filial: Lançar a filial de acordo com o fechamento do cliente junto ao comercial;

**Tipo de Carga: Importação:** Utilizar o campo "Importação"; **Cabotagem Entrega**: Utilizar o campo "Cabotagem (entrega)"; **Nota Fiscal**: Utilizar o campo "Nota Fiscal"; **DTA:** Utilizar o campo "DTA (Maritimo)"; **Tomador de Serviço:** Sempre será o pagador do serviço, contratante do frete;

**Linha:** A linha é definida de acordo com o município de origem e destino da carga. Exemplo: Carregamento na Santos Brasil Tecon para um cliente em Barueri (Guarujá x Barueri);

Data retirada / Dead line: Sempre será o horário de agendamento no terminal portuário;

Data Entrega: Sempre será a data/horário programado para entrega no cliente;

**Remente:** Lançar conforme remetente da nota fiscal de entrada ou emissor da NF de saída, apenas para os processos de **DTA** considerar o expedidor do BL;

**Terminal de coleta: Importação:** Considerar o local de coleta informado na DI; **Cabotagem:** Considerar o local de coleta informado no CTAC; **DTA:** Considerar o local de coleta informado na DTA; **Nota fiscal:** Considerar o local de coleta informado via e-mail pelo cliente;

**Terminal de entrega:** Seguir conforme nota fiscal e/ou instrução do cliente, apenas para os processos de DTA considerar o local de entrega informado na DTA, haja visto que este tipo de operação não possui NF;

**Carga IMO:** Flegar este campo apenas se a carga for considerada classificada como IMO para transporte rodoviário;

**Tabela:** Cada cliente terá uma tabela de acordo com suas operações, para consulta-la e incluir no campo "Tabela" deverá clicar em "F2" e selecionar a tabela de acordo com a operação, para casos que a tabela não constar no sistema acionar o comercial;

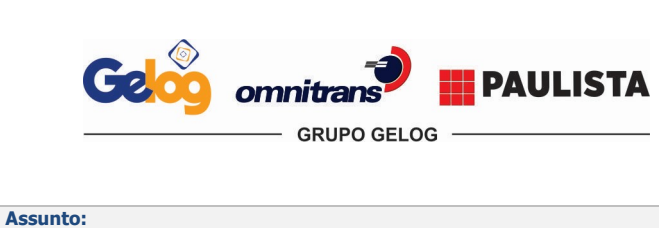

| Instrução             | de Trabalho      | Página 5 de 12 |
|-----------------------|------------------|----------------|
| Código:               | Data Elaboração: | Data Revisão:  |
| IT.ATC.03             | 10/01/2020       | 24/09/2020     |
| Versão Revisão:<br>02 | Document         | o Controlado   |

**Observação:** Campo livre para incluir qualquer observação que haja necessidade de o planejamento visualizar. Exemplos: Horário de agendamento no terminal, cubagem, vencimento de armazenagem, envio de ajudantes e etc.

| Visual Rodopa            | çao de Carga<br>ar         | S                  | Gerar Prog<br>Veículo | . <u>Multiplicar</u> | ue<br>eio de<br>rete | Incluir Salvar  | Cancelar Excluir         | Imprimir <u>B</u> usca | ar ⊻    |
|--------------------------|----------------------------|--------------------|-----------------------|----------------------|----------------------|-----------------|--------------------------|------------------------|---------|
|                          | , ,                        | ,                  | , ,                   |                      |                      | ,               |                          | Situação : 🛛           |         |
| eral Composição da Carga | Inf. Adicionais   Document | os   Prog.Desaloca | das Reajustes         | Cadêncie Anexo       | Aduanas/Desp         | achantes        |                          |                        |         |
| Filial :                 |                            |                    |                       | A 🖌 da : 🗖           | Contrato Servi       | ço VR :         | ACT :                    |                        |         |
| Nº Prog. :               | Ordens Serviço             | (WMS): M Tipo      | Carga :               | -                    | Contrato Servi       | ço: <br>Modelo: |                          |                        |         |
| 💙 Tomad. Serv :          | <u>ř</u>                   |                    |                       |                      |                      |                 |                          |                        |         |
| End. Adicional :         |                            | Contato :          | Ť                     |                      | F                    | one: () -       | WMS :]                   |                        |         |
| Linha :                  |                            |                    | 11                    | Ramal :              | Fax                  | : [[] ·         |                          |                        |         |
| Cód. Horário :           |                            |                    | V                     | Imp. pelo a          | rquivo :             |                 | Lotação :                |                        |         |
| Data Pedido : 🛛 🖊 🖊      | : Data Reti                | ada/Dead Line: 🔽   | K ::                  | Data Entrega :       | 11 :                 |                 |                          |                        |         |
| Remetente :              |                            |                    |                       |                      |                      |                 |                          |                        |         |
| Consignatário :          |                            |                    |                       |                      |                      |                 |                          |                        |         |
| Redespacho :             |                            |                    |                       |                      |                      |                 |                          |                        |         |
| Terminal de Coleta :     | Ě.                         |                    |                       |                      |                      |                 |                          |                        |         |
| erminal de Entrega :     | j.                         |                    |                       |                      |                      |                 |                          |                        |         |
| Região :                 | E                          |                    |                       |                      |                      |                 |                          |                        |         |
| Placa :                  |                            |                    |                       |                      |                      |                 |                          |                        |         |
| Frota :                  |                            |                    |                       |                      |                      | 🔲 Carga IM      | 10                       |                        |         |
| Tipo Cálculo :           |                            |                    | Valor Cálculo         | :                    | Taxa V               | ariável :       |                          |                        |         |
| 📏 Observação :           |                            |                    |                       |                      | 🔺 🛛 Fatura Com       | binada : 🛛 / /  |                          | I Rel                  | frigera |
|                          |                            |                    |                       |                      | <b>v</b>             | Ferroviá        | rio Temperal             | tura Minima :          |         |
| End. Coleta :            |                            |                    |                       | Aéreo 🗆              | Composição de        | Frete Contain   | er<br>sional Temperah    | ura Máxima :           |         |
| Filial Atend. :          |                            |                    |                       | Diferencial E        |                      | i mema          | Jonal                    |                        |         |
| Paro Redespacho /        |                            |                    |                       | Urerencial :         |                      |                 |                          | _                      |         |
| SubContratante :         |                            |                    |                       | Tipo Veiculo Rel     | tirada :             |                 | ▼ N <sup>®</sup> Viagens | (internacional) :      |         |
|                          |                            |                    |                       |                      |                      |                 |                          |                        |         |

### 6.5.4. Aéreo

N. DI > N.MAWB > N.HAWB

#### 6.5.5. Descritivo Aba Aéreo

**N.DI: Importação:** Lançar o número da DI (Declaração de Importação); **Cabotagem:** Lançar o número do CTAC; **DTA:** Lançar o número da DTA;

**N. MAWB:** Utilizar este campo apenas quando o processo for liberado com BL Master (Bl do armador); **N.HAWN:** Utilizar este campo apenas quando o processo for liberado com BL House (Bl do agente);

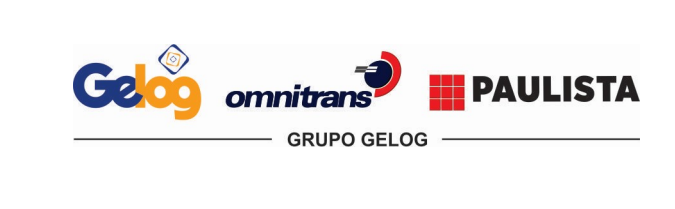

| Instrução       | de Trabalho           | Página 6 de 12 |  |  |
|-----------------|-----------------------|----------------|--|--|
| Código:         | Data Elaboração:      | Data Revisão:  |  |  |
| IT.ATC.03       | 10/01/2020            | 24/09/2020     |  |  |
| Versão Revisão: | De cumente Centrelade |                |  |  |
| 02              | Documento             | o Controlado   |  |  |

| ▶ . DI :                |  |  |   |     |
|-------------------------|--|--|---|-----|
| N. DTA-E :              |  |  |   |     |
| N. DTA-1 :              |  |  |   |     |
| N. DTA-S :              |  |  |   |     |
| N. MAWB :               |  |  | Г | = c |
| N. HAWB :               |  |  | r | = c |
| Importador/Exportador : |  |  |   |     |
| Agenciador da Carga :   |  |  |   |     |
| Cia. Aérea :            |  |  |   |     |
| REF. AGENTE :           |  |  |   |     |
| Nº Voo :                |  |  |   |     |

### 6.5.6. Contêiner

Assunto:

Incluir Reserva CNT > Porto > Ag. Navegac: > Porto de Coleta > Porto Entrega > Navio > Free time

### 6.5.7. Descrição da Aba Contêiner

**Reserva CNT:** Este campo é utilizado apenas para exportação, mas como é um campo obrigatório para lançamento, utilizar "." neste campo;

Porto: Lançar o porto de destino que consta no BL, para Cabotagem considerar o porto que consta no CTAC;

*Free time*: Utilizar este campo apenas quando o cliente informar o vencimento da Demurrage, para os casos que não tivermos esta informação considerar dois dias depois da entrega no cliente. Exemplo: Entrega no cliente em 23.09.2019, considerar data de *free time* 25.09.2019;

**Ag. Navegac:** Este campo é para lançamento do armador, quando o processo for liberado com BL master utilizar o armador do BL master, quando o processo for liberado com *BL house* consultar o armador no aplicativo *eprofessional;* 

Navio: Importação: Utilizar o navio da DI; Cabotagem: Utilizar o navio do CTAC; DTA: Utilizar o navio do BL; Temperatura: Utilizar este campo apenas para contêineres *Reefers* ligados, sempre utilizando a temperatura do BL ou informado pelo cliente;

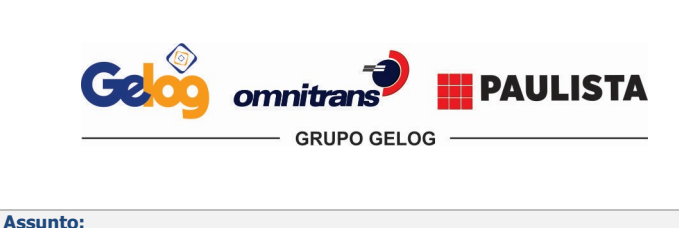

| Instrução       | de Trabalho               | Página 7 de 12 |
|-----------------|---------------------------|----------------|
| Código:         | Data Elaboração:          | Data Revisão:  |
| IT.ATC.03       | 10/01/2020                | 24/09/2020     |
| Versão Revisão: | De como entre Comtrola da |                |
| 02              | Documente                 | o Controlado   |

| Reserva CTN :          |                                 |
|------------------------|---------------------------------|
| Ag Navegas :           | Free Time :   / / · Padrão :    |
| Prefixo CTN :          | Comprimento : Tara : Tipo CTN : |
| Regime :               | Porto Coleta : 1                |
|                        | Porto Entrega :                 |
| Atrac/Armaz :          |                                 |
| Navio :                | Doc. Exportação / Importação :  |
| Peso Bruto :           | Metros Cúbicos :                |
| Nº Lacre :             | Lacre Prov. :                   |
| Temperatura :          | Ventilação :   Humidade :       |
| lor Container Seguro : |                                 |

Realizado os itens acima clicar no botão salvar <u>Salvar</u>, onde irá gerar o número do processo e incluído no *checklist* documento conforme item 7.6.

### 6.5.8. Composição da Carga

Importar NFT > Chave NF

Colher a chave de acesso com o leitor de código de barras e clicar no botão 🔊 e depois incluir no botão 

 feito isto os dados da nota serão importados para a composição de carga, onde apenas os dados de série, número de nota, chave de acesso, peso bruto e valor da NF estarão de acordo, os demais deverão ser editados e lançados conforme processos em mãos.

| Filial : | N <sup>®</sup> Nota | Fiscal :  | 0 🗸 🗡    | 0        | IAWB :                               |
|----------|---------------------|-----------|----------|----------|--------------------------------------|
| Filial   |                     | Chave NFT | Situação | Incluíde | AWB : ]                              |
|          | -                   |           |          |          | Importar NFe<br>diretamente do SEFAZ |

Quando for processo de **carga solta** não serão necessárias as informações (**Prefixo CTN > Comp > Tipo CTN**), as demais se fazem obrigatórias.

Os campos **(Destinatário, terminal de coleta, terminal de entrega)**, serão importados direto das informações que foram inclusas na aba geral, porém são campos editáveis caso necessário.

Obs.: Os processos de DTA por não ter NF não poderá ser importado, sendo necessário lançar a composição da carga de forma manual e para efeito de sistema a série da NF e número da NF deverá ser considerado "1" e apenas nos casos de DTA o campo "VIr.Merc" deverá ser lançada com o valor correspondente ao valor da mercadoria mencionado na DTA + 35% do imposto retido, a somatória destes valores serão considerados como valor da mercadoria.

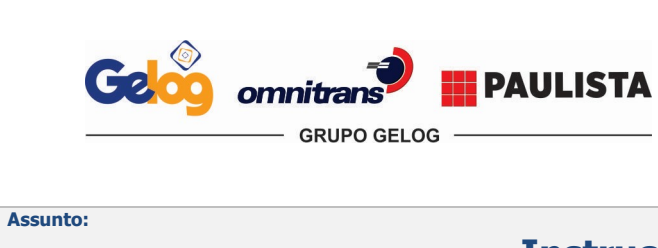

| Instrução       | de Trabalho              | Página 8 de 12 |  |  |  |  |
|-----------------|--------------------------|----------------|--|--|--|--|
| Código:         | Data Elaboração:         | Data Revisão:  |  |  |  |  |
| IT.ATC.03       | 10/01/2020               | 24/09/2020     |  |  |  |  |
| Versão Revisão: | De sum entre Comtanda de |                |  |  |  |  |
| 02              | Document                 | o Controlado   |  |  |  |  |

### 6.5.9. Composição de carga (aba subproduto)

### **ABA Subproduto**

Após realizado a importação da NF o Subproduto deverá ser preenchido automaticamente.

Caso a NF não seja importada automaticamente, deverá ser enviado a NF, pagador e Filial para os e-mails abaixo, onde o gerenciamento de risco irá analisar o produto e vincular o grupo de risco adequado, em processos de DTA que não possuem NF, deverá informar além dos dados acima, o produto e NCM para cadastro de acordo. Após o cadastro a área de **Gerenciamento de Risco** irá retornar na mesma via do e-mail com o código do Sub Produto que deverá ser utilizado.

Em Sub produtos que se enquadrarem como perigoso e não importarem automaticamente, além dos e-mails acima deverá também constar o **sig@grupogelog.com.br** e neste mesmo e-mail, deverá ser informado a tabela do item 6.7 com as informações da IMO, ficha e FISPQ, onde após o cadastro, a área de Gerenciamento de Risco estará retornando com o código na tabela e a área Sistema Integrado de Gestão estará vinculando a ONU e órgãos regulamentadores adequado.

### 6.5.10. Descrição da Composição da Carga

**Destinatário: Importação e Cabotagem Entrega:** Processos onde o cliente efetua a entrega com NF de entrada o destinatário sempre será o emitente da nota fiscal, em processos que o cliente emite uma nota fiscal de saída o destinatário será lançado de acordo com o destinatário da NF; DTA: Considerar o consignatário do BL; **Nota Fiscal:** Considerar o destinatário da NF ou destinatário solicitado por e-mail pelo cliente;

Terminal de Coleta: Seguir instrução do item 6.5.3;

Terminal de Entrega: Seguir instrução do item 6.5.3;

**Produto:** É o tipo de embalagem que estamos transportando, para transporte de contêiner será lançado o tipo do contêiner descrito no BL e para os transportes de carga solta o tipo de embalagem que será carregado;

- Exemplo Contêiner: 20'dry, 40'HC;
- Exemplo Carga Solta: Pallets; Engradado, Caixas;

Natureza: É o produto que iremos carregar e deve ser lançado exatamente conforme descrito na nota fiscal;

**Espécie:** Este é um campo livre, onde devemos descrever em extenso o tipo de embalagem que estamos transportando, idem ao item "Produto";

**Qtde:** É a quantidade de embalagem que iremos transportar, para os casos de carga solta essa quantidade estará informada na DI e/ou NF e/ou BL.

**Ref. Cliente:** Deve ser lançado a referência exigida pelo cliente, essa referência poderá ser localizada na NF e/ou DI e em outros o cliente poderá estar informando, essa referência sairá na documentação emitida para transporte e faturamento para o cliente;

**Ref. Despachante:** Deve ser lançado a referência do despachante ou outra referência exigida pelo cliente, essa referência poderá ser localizada na NF e/ou DI e em alguns casos o cliente poderá informar, conforme referência acima também sairá na documentação;

Reserva CTN: Preencher conforme item 7.5.7;

**Prefixo CTN:** Lançar a numeração do contêiner conforme BL e para os processos de Cabotagem considerar a numeração do contêiner do CTAC;

**Comp:** Lançar o tamanho do contêiner, informações no BL e para os processos de Cabotagem poderá ser localizado no CTAC;

Tara: Lançar a tara do contêiner conforme BL ou CTAC;

**Tipo CTN:** Lançar a espécie do contêiner conforme BL ou CTAC.

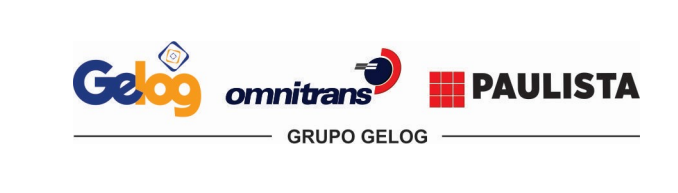

Assunto:

| Instrução       | de Trabalho      | Página 9 de 12 |
|-----------------|------------------|----------------|
| Código:         | Data Elaboração: | Data Revisão:  |
| IT.ATC.03       | 10/01/2020       | 24/09/2020     |
| Versão Revisão: | Desurrent        | . Combrolo do  |
| 02              | Document         | o Controlado   |

# Instrução de Entrega

| Programaçã                  | ão de Cargas                         | Gerar Prog. Multiplicar Ra<br>Verculo         | teio de <u>I</u> ncluir <u>S</u> alvar | Cancelar Excluir Imprimir Buscar             | ¥oltar             |
|-----------------------------|--------------------------------------|-----------------------------------------------|----------------------------------------|----------------------------------------------|--------------------|
| Visual Rouopal              |                                      |                                               |                                        | Situação : Cadas                             | trada              |
| Geral Composição da Carga C | Composição do Frete   Container   Aé | ireo   Inf. Adicionais   Documentos   Reajust | es   Cadência   Anexo   Aduanas/De     | espachantes                                  |                    |
| Produtos Sub-Produtos       | ssis                                 |                                               | Multiplicar                            |                                              | 1                  |
| Dest. :                     | đ 🛛                                  | Cód. Mun. :                                   |                                        | 0 🗸 🗡                                        |                    |
| Contato :                   |                                      |                                               |                                        |                                              |                    |
| End. Entr. :                |                                      | Montar Rota Nº de Entregas :                  | Coletas : CFOP : imp                   | enchimento automático com a<br>ortação da NF |                    |
| Ter. Coleta :               | <b>*</b>                             | Ter Entrega : 📑 📑                             |                                        | _                                            |                    |
| Série \ Nº NF : preenchin   | mento automático com a Data N.F.     | Preenchimento automático com importação da    | NF                                     |                                              |                    |
| Produto :                   |                                      | Preenchimento                                 | Natureza :                             | N. MAWB :                                    |                    |
| Espécie :                   | Qtd.:                                | Peso KG : automático com a Cubagem :          | Ref. do Cliente :                      |                                              |                    |
| Largura :                   | Altura :                             | Profund. :                                    | Peso Cub / m3 :                        |                                              |                    |
| Peso Calc.:                 | Vir Merc. : Preenchimento a          | utomático com a importação da NF              | Emp Máximo :                           |                                              |                    |
| Nossa Ref.:                 |                                      | Obs. :                                        | Reserva CTN :                          | Importar NFe<br>diretamente do SEFAZ         |                    |
| Prefixo CTN :               | Comp. :                              | Tara:                                         | acre :                                 |                                              |                    |
| Tipo CTN :                  | Data Retirada CTN : 77 :             | Data Entrega CTN : 7 / :                      | Núm. PIN :                             | Importar NFT                                 |                    |
| Tipo Un. Transp :           | ➡ ID Unidade Transp :                |                                               |                                        | Atualizar dados da tela                      |                    |
| Situação Série              | N <sup>®</sup> N.F. Data N.F.        | Cód. Prod. Descrição Prod.                    | Qtd. Qtd Retirad                       | a Qtd Baixada PesoKg Pe                      |                    |
|                             |                                      |                                               |                                        |                                              | Feito o lancamento |
|                             |                                      |                                               |                                        |                                              |                    |
|                             |                                      |                                               | <b>G</b>                               |                                              |                    |

da nota fiscal na composição de carga, clique em Salvar

### 6.5.11. Multiplicação de nota fiscal

O campo "multiplicar" Multiplicar será utilizado todas às vezes que o processo tiver mais de uma nota fiscal por contêiner, após lançamento da primeira nota fiscal o atendente deverá clicar no campo "multiplicar" e selecionar a quantidade de notas que este processo possui e clicar em "OK". Após multiplicação, o atendente deverá entrar em cada nota fiscal e alterar os dados de acordo com a documentação em mãos.

Atenção: Se atentar para os processos de contêiner onde a tara deverá ser informada apenas na 1<sup>a</sup> nota fiscal e nas demais deverá manter o campo em branco.

| Atenção               | Taxan I.               | A state of the state of the sta | × |
|-----------------------|------------------------|----------------------------------------------------------------------------------------------------|---|
| Digite a Quantidade o | le Nís que serão gerac | das.                                                                                                    |   |
|                       |                        |                                                                                                    |   |
|                       | Ok                     | Cancelar                                                                                                    |   |

#### 6.5.12. Informações adicionais

Utilizar o campo de observação abaixo para informações que devem sair no CT-e e para visualização do cálculo. Exemplo: Cobrar 2 ajudantes, cobrar taxa de urgência e etc...

O campo "carga urgente" após ser flegado dará um destaque em vermelho na programação de carga, onde o planejamento poderá identificar a criticidade do processo.

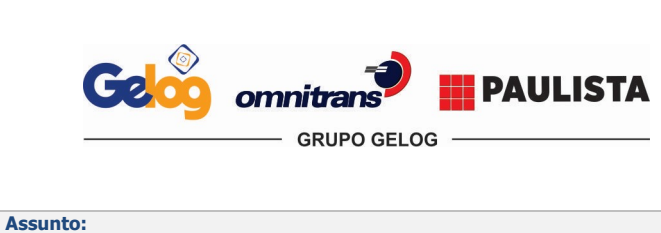

| Instrução       | Instrução de Trabalho |               |  |  |  |  |
|-----------------|-----------------------|---------------|--|--|--|--|
| Código:         | Data Elaboração:      | Data Revisão: |  |  |  |  |
| IT.ATC.03       | 10/01/2020            | 24/09/2020    |  |  |  |  |
| Versão Revisão: | Desurrent             | . Comtwolodo  |  |  |  |  |
| 02              | Documente             | o Controlado  |  |  |  |  |

| <ul> <li>Importação</li> <li>Eusertesão</li> </ul> | N. INVOICE :              | Situação Aprovação : | - | Aprovador : |  |
|----------------------------------------------------|---------------------------|----------------------|---|-------------|--|
| Condições da atendimento                           | Ubservação documento expe | dição :              |   |             |  |
| Prazo                                              |                           |                      |   |             |  |
| Equipamento                                        |                           |                      |   |             |  |
| Carga Urgente                                      |                           |                      |   | Ŧ           |  |
| 🛛 Carga Extra                                      |                           |                      |   |             |  |

#### 6.6. Checklist Documental

O **FR.ATC.05** – **Checklist Documental** deverá ser preenchido conforme abaixo e liberado para expedição juntamente com o processo de importação, este *checklist* está disponível em rede.

|                                                                                                    |                                                  | CHECK LIST DO | CUMENTAL                                  |   |                                                                                                    |
|----------------------------------------------------------------------------------------------------|--------------------------------------------------|---------------|-------------------------------------------|---|----------------------------------------------------------------------------------------------------|
| 1 <sup>2</sup> PREENCHER COM O NOME DO CLIENTE<br>2 <sup>3</sup> PREENCHER COM O NÚMERO DA DI<br>3 <sup>3</sup> NOME DO ARMADOR<br>4 <sup>3</sup> NOME DO TERMINAL DE RETIRADA | CLIENTE:<br>DI/DTA/REF:<br>ARMADOR:<br>TERMINAL: |               | DATA REMOÇÃO:<br>DATA VIAGEM:<br>RODOPAR: |   | 1 <sup>3</sup> PREENCHER A DATA DA REMOÇÃO<br>2 <sup>3</sup> PREENCHER A DATA DA VIAGEM<br>3 <sup>3</sup> PREENCHER COM O NÚMERO DA<br>PROGRAMAÇÃO GERADA NO RODOPAR |
|                                                                                                    | E-MAIL DEVOLUÇÃO VAZIO:                          | OK () Ñ ()    | 08S:                                      | _ |                                                                                                    |
|                                                                                                    | NOTA FISCAL - DANFE:                             | OK () Ñ ()    | 08S:                                      |   |                                                                                                    |
|                                                                                                    | CERTIFICADO IMPORTAÇÃO:                          | OK () Ñ ()    | 08S:                                      |   |                                                                                                    |
|                                                                                                    | DECLARAÇÃO IMPORTAÇÃO:                           | OKINI         | 08S:                                      |   |                                                                                                    |
|                                                                                                    | B.L. ou C.T.A.C. :                               | OKIN          | OBS:                                      |   | O CHECK LIST AO LADO É PARA SER                                                                                                    |
|                                                                                                    | GARE:                                            |               | OBS:                                      |   | DOCUMENTOS LIBERADOS COM O                                                                                                    |
|                                                                                                    | ICMS / FYONEDACÃO                                |               | 085                                       |   | PROCESSO, ONDE DEVE SER                                                                                                    |
| 1                                                                                                    | DA OFFICI LIST.                                  |               | 000                                       | 1 | ACORDO                                                                                                    |
|                                                                                                    | PACKING LIST:                                    | UK [] N []    | 0BS:                                      | - |                                                                                                    |
|                                                                                                    | INVOICE:                                         | OK () Ñ ()    | 0BS:                                      | - |                                                                                                    |
|                                                                                                    | CERTIFICADO DE ANALISE:                          | OK () Ñ ()    | 08S:                                      | _ |                                                                                                    |
|                                                                                                    | CERTIFICADO / LAUDO TANK:                        | OK () Ñ ()    | 08S:                                      |   |                                                                                                    |
|                                                                                                    | CARREFOUR - CTPI ORIGINAL:                       | OK ( ) Ñ ( )  | 08S:                                      |   |                                                                                                    |
|                                                                                                    | NF PALLET - COLGATE:                             |               | OBS:                                      |   |                                                                                                    |
|                                                                                                    | TERMO DE AVARIA                                  | OK () Ñ ()    | 089                                       | 7 |                                                                                                    |
|                                                                                                    | LEDING RE OTODIO                                 | OK () N()     | 000:                                      | - |                                                                                                    |
|                                                                                                    | FICHA DE EMERGENCIA:                             | OK () N ()    | 0BS:                                      |   |                                                                                                    |
|                                                                                                    | MONTAGEM DO PE                                   | OCESSO        | LANÇAMENTO NO SISTEMA                     |   | APENAS A PESSOA RESPONSÁVEL                                                                                                    |
|                                                                                                    | NOME:                                            |               | NOME:                                     |   | PELO LANÇAMENTO DO                                                                                                    |
|                                                                                                    | DATA:                                            |               | DATA:                                     |   | PROCESSO NO RODOPAR PODE                                                                                                    |
|                                                                                                    | ASSINATURA                                       | DEMOCAO       | ASSINATUR                                 | - | PREENCHER O CAMPO AO LADO                                                                                                    |
|                                                                                                    | LIDENAÇAU FANAT                                  | hemoçao       | LIDENAÇÃO PARA VIAGEN                     |   |                                                                                                    |
|                                                                                                    | DATA:                                            |               | DATA:                                     | - |                                                                                                    |
|                                                                                                    | DATA:                                            |               | DATA:                                     | - |                                                                                                    |
|                                                                                                    | ASSINATURA                                       |               | ASSINATOR                                 | _ |                                                                                                    |
| E                                                                                                    | E UBRIGATORIO O P                                | HEENCIMENT    | U DUS ITENS CITADOS ACIMA                 |   |                                                                                                    |

### 6.7. Transporte de produto perigoso (classificado para transporte rodoviário)

Após importação da chave NF (Item 7.5.8) deverá ser consultado se o subproduto já está com as informações de **ONU – Classe – Risco** vinculadas no subproduto importada automaticamente no sistema.

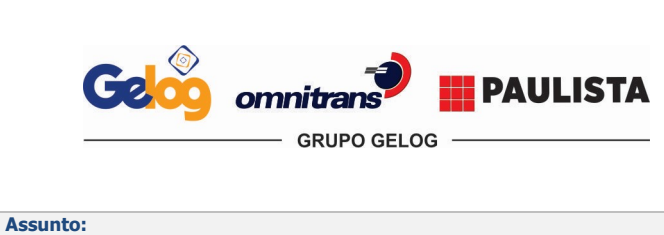

| Instrução       | Instrução de Trabalho |               |  |  |  |  |  |
|-----------------|-----------------------|---------------|--|--|--|--|--|
| Código:         | Data Elaboração:      | Data Revisão: |  |  |  |  |  |
| IT.ATC.03       | 10/01/2020            | 24/09/2020    |  |  |  |  |  |
| Versão Revisão: | Decument              | . Controlado  |  |  |  |  |  |
| 02              | Document              |               |  |  |  |  |  |

# Programação de cargas > Composição da carga > Subprodutos > Inserir novo item 🗮 > F2 no campo produto > Lançar o código do produto no campo "Código" > Atualizar

|                                                                                               |                                                                        |                                                  |                                             |                                              |                                                     |                                                                  |                        |                                      | Prog. /                               | Atual :                                         | 1/412361                                                                                       | Situação :                               | Cadastrac    |
|-----------------------------------------------------------------------------------------------|------------------------------------------------------------------------|--------------------------------------------------|---------------------------------------------|----------------------------------------------|-----------------------------------------------------|------------------------------------------------------------------|------------------------|--------------------------------------|---------------------------------------|-------------------------------------------------|------------------------------------------------------------------------------------------------|------------------------------------------|--------------|
| eral Composiç                                                                                 | ;ão da Carga                                                           | ) Compos                                         | sição do Frei                               | te Containe                                  | r Aéreo                                             | Inf. Adicion                                                     | ais   Documer          | ntos   Reajustes                     | Cadência Ane:                         | ko   Aduana                                     | as/Despachantes                                                                                |                                          |              |
| rodutos Sub                                                                                   | -Produtos                                                              | Chassis                                          |                                             |                                              |                                                     |                                                                  |                        |                                      |                                       |                                                 |                                                                                                |                                          |              |
|                                                                                               |                                                                        |                                                  |                                             |                                              |                                                     |                                                                  |                        |                                      |                                       |                                                 |                                                                                                | 0 1                                      | ×            |
| Prod                                                                                          | uto : 2469                                                             | ă.                                               | PESTICIDA                                   | A BASE DE C                                  | ORGANOF                                             | FOSFORADO:                                                       | S, LÍ                  |                                      |                                       |                                                 |                                                                                                | <u> </u>                                 |              |
| Código fis                                                                                    | :cal : 3949                                                            | Qtd :                                            | 15.840,0000                                 | ) Vir total :                                | 456.348,                                            | 42 Desc                                                          | conto :                | Vir IP                               | l :                                   |                                                 |                                                                                                |                                          |              |
| Ref. do Clie                                                                                  | nte : 0000                                                             | 000000000                                        | 1377:                                       | Peso KG :                                    |                                                     |                                                                  |                        | Vir ICM                              | IS:                                   |                                                 |                                                                                                |                                          |              |
| Produto De                                                                                    | escrição                                                               |                                                  |                                             |                                              |                                                     | Código fisca                                                     | al Qtd                 | Vir total                            | Desconto                              | Vir IPI                                         | Incluído em                                                                                    | Incluído po                              | r            |
| 2469 PE                                                                                       | STICIDAA                                                               | BASE DE C                                        | ORGANOFO                                    | SFORADOS,                                    | LÍQUID                                              | 3949                                                             | 15840                  | 456348,42                            |                                       |                                                 | 22/05/2019 16:                                                                                 | 0 GLEDSON                                | SILVA        |
| Progr                                                                                         | amaç                                                                   | ão de                                            | e Carg                                      | as                                           | K                                                   | Gerar Pro                                                        | . 3                    | States de                            |                                       | 1 🗟                                             | 7 1 12                                                                                         | <u>a</u> <b>u</b>                        | _            |
| Progr<br>Visual                                                                               | amaç<br>Rodopa                                                         | ão de                                            | Carg                                        | as                                           |                                                     | Gerar Pro<br>Veículo                                             | g. Multiplicar         | हैं।<br>Rateio de<br>Frete           | Incluir Sal                           | var <u>C</u> ancelar                            | r Excluir Imprimir Br                                                                          | aa<br>uscar ⊻oltar                       |              |
| Progr<br>Visual                                                                               | amaç<br>Rodopa                                                         | ão de                                            | e Carg                                      | as                                           | a the                                               | Gerar Pro<br>Veículo                                             | g. <u>M</u> ultiplicar | <b>§</b> [∄<br>Rateio de<br>Frete    | Incluir Sat                           | var <u>C</u> ancela<br>1/41236                  | r Excluir Imprimir Br                                                                          | aar yoltar<br>uscar yoltar<br>Cadastrada |              |
| Progr<br>Visual<br>al Composiçã                                                               | amaç<br>Rodopa<br>o da Carga                                           | ão de<br>r<br>Composição                         | o do Frete                                  | jas<br>Contair 💰 (c                          | CONSULT                                             | Gerar Pro<br>Veículo                                             | g. Multiplicar         | Rateio de<br>Frete<br>DS DE TRANSPOR | Prog. Atual :<br>TES] - Visual Rode   | var<br>Cancelar<br>1/41236<br>opar Versão       | r Excluir Imperimir Br<br>Sit Situação : [<br>3.3.70 Build 009                                 | Quscar Voltar<br>Cadastrada              |              |
| Progr<br>Visual<br>ral Composiçã<br>rodutos Sub-F                                             | ' <b>amaç</b><br>Rodopa<br>o da Carga  <br>'rodutos   Cł               | ão de<br>r<br>Composição<br>iassis               | e Carg                                      | g a s<br>Contair 💰 [0                        |                                                     | Gerar Pro<br>Veículo                                             | g Multiplicar          | Rateio de<br>Frete                   | Prog. Atual :<br>TES] - Visual Rodo   | var Cancelar<br>1/41236<br>opar Versão          | r Egoluir Imprimir Br<br>51 Situação : [<br>3.3.70 Build 009                                   | Quscar Voltar                            |              |
| Progr<br>Visual<br>ral Composiçã<br>rodutos Sub-F                                             | r <b>amaç</b><br>Rodopa<br>o da Carga  <br>'rodutos   Cf               | ão de<br>r<br>Composição<br>iassis               | e Carg                                      | ) as<br>Contair d (r                         |                                                     | Gerar Pro<br>Veículo<br>A DE PRODU<br>esquis                     | g. Multiplicar         | Rateio de<br>Frete<br>DS DE TRANSPOR | Prog. Atual : [<br>TES] - Visual Rode | var <u>C</u> ancelar<br>1/41236<br>opar Versão  | r Excluir Imprimir Br<br>31 Situação : [<br>3.3.70 Build 009                                   | Uscar Voltar                             |              |
| Progr<br>Visual<br>ral Composiçã<br>rodutos Sub-F                                             | a ma ç<br>Rodopa<br>o da Carga<br>'rodutos   Cł                        | ão de<br>r<br>Composição<br>iassis               | o do Frete                                  | g a s<br>Contair e (c                        |                                                     | Gerar Pro<br>Veículo<br>A DE PRODU<br>ESQUIS<br>Sual Rod         | g Multiplicar          | Rateio de<br>Frete                   | Prog. Atual :<br>TES] - Visual Rode   | Var <u>C</u> ancelar<br>1/41236<br>oppar Versão | r Excluir Imprimir Br<br>31 Situação : [<br>3.3.70 Build 009                                   | Cadastrada                               | r <u>V</u> a |
| Progr<br>Visual<br>ral Composiçã<br>rodutos Sub-F<br>Produt<br>Código fise-                   | amaç<br>Rodopa<br>o da Carga<br>Yrodutos   CH<br>o:  <br>al:   3949    | aode<br>Composição<br>Iassis<br>Didi: [-15.6     | • <b>Carg</b><br>• do Frete  <br>839,0000 \ | Contair C [C                                 |                                                     | Gera Pro<br>Veícula                                              | g Multiplicar          | Rateio de<br>Frete                   | Incluir Sail                          | Var Cancela<br>1/41236<br>oppar Versão          | r Excluir Imprimir Br<br>51 Situação : [<br>3.3.70 Build 009                                   | Cadastrada                               | r Vo         |
| Progr<br>Visual<br>ral Composiçã<br>rodutos Sub-F<br>Produt<br>Código fise.<br>Ref. do Client | ramaç<br>Rodopa<br>o da Carga<br>i rodutos CH<br>o:<br>al: (3949<br>e: | ãode<br>r<br>Composição<br>vassis<br>Qtd: [-15.6 | Carg     o do Frete                         | g a s<br>Contair d (c<br>//r total<br>Iso KG | CONSULT.<br>PO<br>Vi<br>Tos<br>Código :<br>Situes a | Gera Pro<br>Veicula<br>A DE PRODU<br>esquis<br>sual Rod<br>[2469 | g Multiplicar          | Bateio de<br>Frete                   | Prog. Atual :<br>TES] - Visual Rodo   | Var Cancelar<br>1/41236<br>oppar Versão 2       | r Egeluir Imprimir Br<br>31 Situeção : [<br>3.3.70 Build 009<br>Selecionar At<br>Cód. Ref. : [ | Cadastrada                               |              |

|         |                                      |                     |                |                |       |                    |              | ,                                       |          |
|---------|--------------------------------------|---------------------|----------------|----------------|-------|--------------------|--------------|-----------------------------------------|----------|
|         |                                      | 0000000000000       | N              | 3018           | 111   | 6.1                | 60           | 13/03/2019 12:44:00                     | NAT      |
|         |                                      | Cód. Referencia     | É Pallet       | Classif. ONU   | Grupo | Classe Risco       | Número Risco | Atualizado em                           | Atual    |
|         |                                      | Arraste 'Aqui' colu | unas para cria | ar grupos      |       |                    |              | 2 · · · · · · · · · · · · · · · · · · · |          |
|         |                                      | Fantasia :          |                |                |       |                    |              |                                         |          |
| 2469    | PESTICIDA A BASE DE URGANUFUSFURADUS | Tipo:  Sub          | -produto       | Classe Risco : | ۸     | lúmero Risco :     | E            | specie :                                |          |
| Produto | Descrição                            |                     |                |                |       | oldsall. offici. j |              |                                         | <u> </u> |

Caso a **ONU – Classe e Risco** não estejam cadastradas conforme tela acima, deverá ser enviado um e-mail ao sig@grupogelog.com.br ; almoxarifado@grupogelog.com.br ; programacao@grupogelog.com.br conforme modelo abaixo para cadastro, e para produtos nunca transportados deverá ser solicitado a ficha de emergência e FISPQ ao cliente para análise do SIG e cadastro no sistema.

| VINCULO DE ONU AO PI           | RODUTO            |
|--------------------------------|-------------------|
| CÓDIGO DO PRODUTO/RODOPAR:     | 10856             |
| NOME DO EXPORTADOR:            | BASF              |
| NOME DO PRODUTO:               | FLUXAPYROXAD TECH |
| NOME APROPRIADO PARA EMBARQUE: | FICHA EM ANEXO    |
| ONU:                           | 3077              |
| CLASSE:                        | 49                |
| RISCO:                         | 90                |

### 7. INFORMAÇÃO DOCUMENTADA COMPLEMENTAR

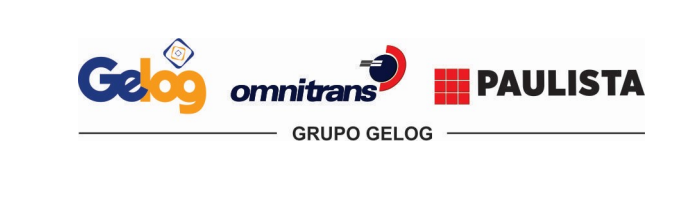

| Instrução de Trabalho |                      | Página 12 de 12 |  |
|-----------------------|----------------------|-----------------|--|
| Código:               | Data Elaboração:     | Data Revisão:   |  |
| IT.ATC.03             | 10/01/2020           | 24/09/2020      |  |
| Versão Revisão:       | Decumento Controlado |                 |  |
| 02                    | Documento Controlado |                 |  |

- PR.SIG.01 Informação documentada; •
- PR.SIG.02 Não conformidade e ação corretiva; •
- IT.ATC.01 Remoção de Importação; IT.ATC.02 Instrução de Entrega. •
- •

### 8. INFORMAÇÃO DOCUMENTADA RETIDA NO PROCESSO

- FR.COM.02 Análise Crítica do Cliente; ٠
- FR.ATC.05 Checklist Documental •
- Sistema informatizado: •

Assunto:

- Mensagem eletrônica de cadastros de produto; •
- Mensagem eletrônica de solicitações de clientes. •

### 09. APROVAÇÃO DO DOCUMENTO

|    | Elaboração                                               | Revisão                                         | Aprovação                                                                                                    |
|----|----------------------------------------------------------|-------------------------------------------------|----------------------------------------------------------------------------------------------------|
| 01 | Dayane Alves<br>Coordenadora de Atendimento ao Cliente   | Jéssica Magalhães<br>– Analista de<br>Qualidade | Viviane Garcia -<br>Coordenadora do Sistema<br>Integrado de Gestão<br>Renato Resende – Gerente de<br>Atendimento ao Cliente |
| 02 | Dayane Alves – Coordenadora de Atendimento<br>ao Cliente | Jéssica Magalhães<br>– Analista de<br>Qualidade | Blancher Sousa – Gerente<br>Operacional                                                                                     |